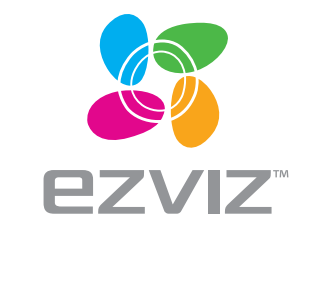

# Mini Trooper Quick Start Guide

EN DE ES FR NL PL RU GC CZ

www.ezvizlife.com

# Содержимое упаковочной коробки

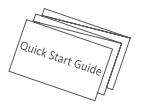

Краткое руководство пользователя, 1 шт.

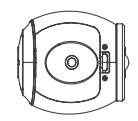

Камера Mini Trooper, 1 шт.

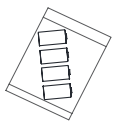

Батарея CR123A, 4 шт.

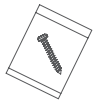

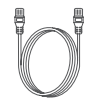

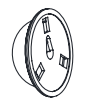

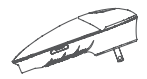

Крепежный комплект, 1 шт.

Сетевой кабель (в комплекте)

Металлическая пластина, 1 шт.

Базовая станция (в комплекте)

Тип штепселя может отличаться в зависимости от страны (например, в комплекты устройств, распространяемых в Великобритании, входит штепсельная вилка, используемая в Великобритании).

## Обзор

#### Камера Mini Trooper

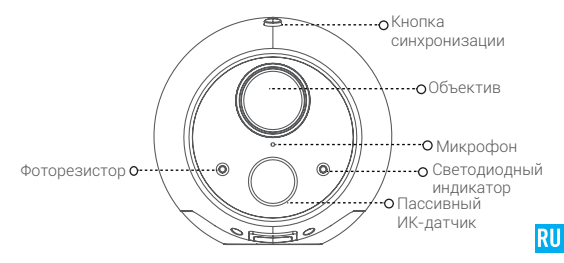

| Наименование              | Описание                                                                                                    |
|---------------------------|----------------------------------------------------------------------------------------------------|
| Кнопка<br>синхронизации   | Используется для синхронизации камеры.                                                                                                    |
| Пассивный ИК-<br>датчик   | Пассивный инфракрасный (PIR) датчик движения<br>используется на устройстве для обнаружения<br>возможного проникновения и запуска видеозаписи.                                                                                                    |
| Светодиодный<br>индикатор | <ul> <li>Непрерывно горит красным: камера запускается.</li> <li>Медленно мигает синим: на камере был<br/>запушен процесс синхронизации или устройство<br/>обновляется.</li> <li>Быстро мигает синим: синхронизация завершена.</li> <li>Быстро мигает красным: сбой синхронизации.</li> </ul> |
| Фоторезистор              | Определяет уровень освешенности внешней среды<br>для переключения режимов дневной/ночной<br>съемки.                                                                                                    |

#### Базовая станция О Антенна Индикатор сетевого Главная кнопка о подключения ---0 Светодиодный индикатор 10 0 0--Сетевой Кнопка сброса интерфейс Вход питанияо-

#### Наименование Описание

| Антенна                              | Улучшает прием и передачу сигнала беспроводной<br>сети между базовой станцией, камерами и другими<br>беспроводными устройствами в сети. |
|--------------------------------------|----------------------------------------------------------------------------------------------------|
| Светодиодный<br>индикатор            | <ul> <li>Горит зеленым: система работает в нормальном<br/>режиме.</li> </ul>                                                            |
|                                      | <ul> <li>Горит синим: устройство не подключено к сети<br/>Интернет.</li> </ul>                                                          |
|                                      | <ul> <li>Мигает синим: форматируется карта памяти или на</li> </ul>                                                                     |
|                                      | устройстве запушена синхронизация с камерой Mini<br>Trooper.                                                                            |
|                                      | <ul> <li>Мигает красным: нет карты памяти или произошла<br/>ошибка.</li> </ul>                                                          |
| Главная кнопка                       | Запуск синхронизации с камерой Mini Trooper<br>(синхронизация занимает 2 минуты).                                                       |
| Индикатор<br>сетевого<br>подключения | <ul> <li>Горит зеленым: сетевой кабель подключен.</li> <li>Мигает зеленым: идет передача данных.</li> </ul>                             |
| Кнопка сброса                        | Перезагрузка и сброс всех параметров до заводских значений.                                                                             |

# Настройка

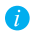

Камера Mini Trooper должна использоваться с базовой станцией EZVIZ. Базовая станция приобретается отдельно (кроме случаев, когда она включена в комплект поставки).

#### Шаг 1. Загрузите приложение EZVIZ

- Загрузите и установите приложение EZVIZ. (Если приложение уже установлено, войдите в учетную запись.)
- В магазине приложений App Store/Google Play™ введите в строку поиска «EZVIZ» и найдите приложение.
- Запустите приложение.
- Создайте учетную запись EZVIZ.

#### Шаг 2. Установите батареи в камеру

 Для максимального времени работы от батареи в комплект поставки входят 4 элемента питания.

комплект поставки входят 4 элемента питания. \* Примечание: Для эксплуатации камеры достаточно 2 батарей при условии, что они установлены в верхнее или нижнее горизонтальное отделение отсека.

- Откройте крышку батарейного отсека, освободив зашелку крышки.
- Установите входяшие в комплект поставки батареи, как показано на рисунке ниже.
- Закройте крышку батарейного отсека.

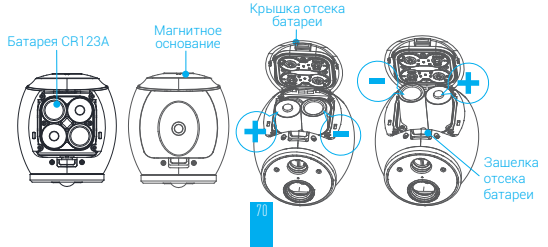

#### Шаг 3. Подключите базовую станцию к сети электропитания

ЭЛЕКТРОПИТАНИЯ - Подключите базовую станцию к сети электропитания. Светодиодный индикатор загорится сначала зеленым, затем голубым и после этого синим. Устройство включится в течение 2 минут. Как только светодиодный индикатор на базовой станции загорится синим,

переходите к следуюшему шагу.

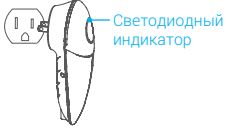

Шаг 4. Подключите базовую станцию к Интернету с помошью кабеля Ethernet

(инструкции по подключению с помошью сети Wi-Fi см. на странице 75)

- Подключите базовую станцию к маршрутизатору Wi-Fi с помошью кабеля Ethernet. Разъем для кабеля располагается в нижней части базовой станции.
- Перейдите к следуюшему шагу.

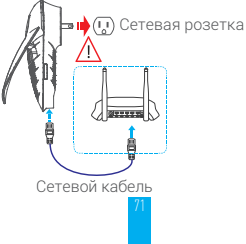

# Шаг 5. Синхронизируйте базовую станцию с камерой (-ами)

- i
- Убедитесь, что камера находится на расстоянии 0,6–1 м от базовой станции.
- Синхронизация занимает около 2 минут.
- Нажмите на главную кнопку базовой станции. Круглый светодиодный индикатор начнет мигать синим.

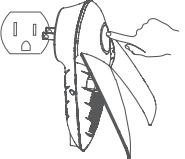

 Нажмите и удерживайте в течение 6 секунд кнопку синхронизации на камере. Светодиодный индикатор начнет медленно мигать синим. Когда синхронизация будет завершена, индикатор сначала начнет быстро мигать, а затем погаснет. Перейдите к следуюшему шагу.

 Примечание: Если синхронизация выполнена в течение 2 минут, с каждой из используемых базовых станций можно синхронизировать до 6 камер Mini Trooper одновременно.

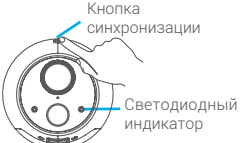

 Быстро мигает синим: синхронизация завершена. RU

 Быстро мигает красным: сбой синхронизации. Выполните синхронизацию еше раз.

#### Шаг 6. Добавьте базовую станцию к учетной записи EZVIZ

 В приложении EZVIZ зайдите в учетную запись и нажмите на «+» в правом верхнем углу главной страницы, чтобы отсканировать QR-код.

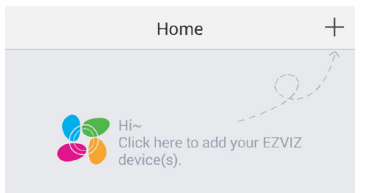

- Отсканируйте QR-код базовой станции, расположенный на этикетке устройства или обложке Краткого руководства пользователя, или введите серийный номер устройства вручную.
- Введите код подтверждения базовой станции (пароль), указанный на ярлыке устройства, и нажмите «ОК».
- Нажмите кнопку «Добавить», чтобы завершить настройку.
   Завершение настройки занимает примерно 1 минуту.
- Нажмите «Посмотреть камеру», чтобы посмотреть список камер Mini Trooper и управлять ими с помошью приложения.
- Инструкции по установке камеры внутри или вне помешения см. в разделе «Установка камеры» ниже.

## Установка камеры

# Шаг 1. Найдите чистую и плоскую поверхность внутри или вне помешения.

Камера должна находится на расстоянии не более 100 м от базовой станции (в зависимости от условий окружаюшей среды максимально допустимое расстояние может быть меньше).

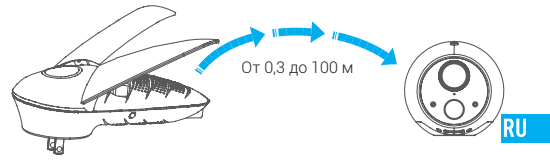

- Шаг 2. С помошью винта закрепите металлическую пластину на выбранной поверхности.
- Шаг 3. Закрепите камеру на металлической пластине или металлической поверхности.

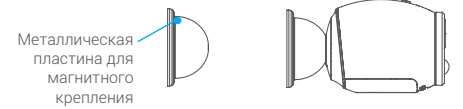

### Подключение базовой станции к Интернету с помошью сети Wi-Fi (дополнительно)

- 1. Найдите серийный номер устройства и код подтверждения.
  - Найдите и запишите серийный номер устройства и код подтверждения, указанные на базовой станции.
- 2. Выполните подключение к сети Wi-Fi базовой станции.
- Hа мобильном устройстве найдите сеть Wi-Fi «ezviz\_xxxxx», где «xxxxxx» — шестизначное число.
  - Выберите сеть «ezviz\_xxxxx» и введите пароль сети Wi-Fi: последние четыре цифры серийного номера + код подтверждения (указаны на устройстве и этикетке на упаковке).
- Если окно мастера настройки не открывается, в веб-браузере перейдите к IP-адресу 192.168.7.1.
- Настройка шлюза ретранслятора беспроводной сети (подключение базовой станции к локальной сети Wi-Fi):
  - На мобильном устройстве нажмите кнопку «Начать».
  - Отрегулируйте угол наклона антенны на базовой станции, после чего нажмите кнопку «Антенна настроена».
  - Создайте пароль для входа в систему базовой станции, следуя подсказкам.
  - Выберите часовой пояс и включите или выключите функцию перехода на летнее время (DST).
  - В качестве режима подключения выберите «Доступ к Интернету с помошью ретрансляции Wi-Fi».

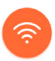

- На экране «Интернет» выберите локальную сеть Wi-Fi и введите пароль для этой сети. Нажмите кнопку «Подключить к сети».
- На экране настроек подключения Wi-Fi выберите сеть Wi-Fi базовой станции «ezviz\_xxxxx» и введите пароль.
- Нажмите кнопку «Сохранить», чтобы сохранить параметры сети Wi-Fi.
- Перейдите к шагу 5 инструкции по установке камеры.